# VPN (Virtual Private Network) at the Free University of Bolzano/Bozen

#### Infos regarding the usage of VPN

http://www.unibz.it/en/ict/ComputerInternet/network/vpn/default.html

#### Instructions for Windows 2000, XP and VISTA

http://www.unibz.it/en/ict/ComputerInternet/network/vpn/InstallationWindows.html

## Instructions for MacOS X 10.4

http://www.unibz.it/en/ict/ComputerInternet/network/vpn/InstallationMacOSX.html

## Instructions for Linux vpnc Client (recommened)

1. Install vpnc

sudo aptitude install vpnc

2. Create configuration file unibz.conf.

Please Note: IPSec obfuscated secret ... needs to be on a single line. Replace <your-windows-login> with your username.

sudo vi /etc/vpnc/unibz.conf

apply this rights:

sudo chmod 600 /etc/vpnc/unibz.conf

sudo chown root.root /etc/vpnc/unibz.conf

sudo ls -l /etc/vpnc/unibz.conf
-rw----- 1 root root 250 2009-05-02 15:54 /etc/vpnc/unibz.conf

3. Start vpnc

sudo vpnc-connect unibz

This will first ask for your sudo password and then you <windows-password>

4. Stop vpnc

sudo vpnc-disconnect

# Shrew Soft VPN Client Instructions for 32 or 64 bit version of Windows 2000, XP, Vista and 7 (recommened)

1. Go to http://www.shrew.net/home and download latest stable release of Shrew Soft VPN Client for Windows: http://www.shrew.net/download/vpn

2. Download unibz profile (need to login with unibz login&password) https://pro.unibz.it/vpn/profiles/unibz/Free%20University%20of%20Bozen-Bolzano.zip

- 3. Install Shrew Soft VPN Client for Windows
- 4. Start Shrew Soft VPN Client, unzip unibz profile and Import in VPN client

From: https://wiki.inf.unibz.it/ - **Engineering-Tech Wiki** 

Permanent link: https://wiki.inf.unibz.it/doku.php?id=auth:howto:linux:vpnclient&rev=1290501875

Last update: 2019/01/16 10:03

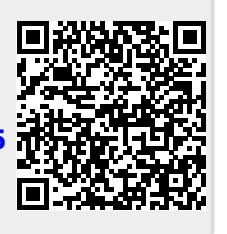